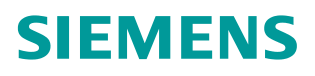

**常问问题** • 02/2017

FF总线阀门定位器如何切换到 CAS 模式? 阀门定位器、CAS、FF总线

https://support.industry.siemens.com/cs/cn/zh/view/109745619

## 问题: FF 阀门定位器初始化后,屏幕显示 OS,无法切换到 CAS 模式,如何处理?

解答: 阀门定位器初始化后, 切换到 CAS 状态, 需要具备下列条件:

- (1) 通过 475 手操器或者 DCS 为定位器分配位号和站地址;
  - (2) 通过 475 或者 DCS 为阀门定位器 AO 块分配(下载) Schedule;
  - (3) 为阀门定位器设置相关参数, RB 块和 TB 切换到 AUTO 状态;
  - (4) 在 DCS 中调用相关程序块,为 CAS\_IN 管脚连接外部变量,最后将 AO 块切换到 CAS 模式。(注:如果使用了定位器的 CIF 功能,即 PID 控制在阀门定位器内部实 现,那么 CAS\_IN 连接阀门定位器 PID 的 OUT,定位器同样可以切换到 CAS 状态。)

下面以西门子 PCS7 系统为例,说明如何将定位器切换到 CAS 模式,通过 DCS 给定位器控制信号。(注:本文基于 PCS7 V8.1 UP2 和 SIPART PS2 FF V2.0 进行说明。)

(1) 通过 PCS7 为定位器分配位号和站地址

在 PCS7 中对阀门定位器进行硬件组态,同时给定位器分配站地址。(注: FF 总线阀门定位器出厂默认站地址为 22)

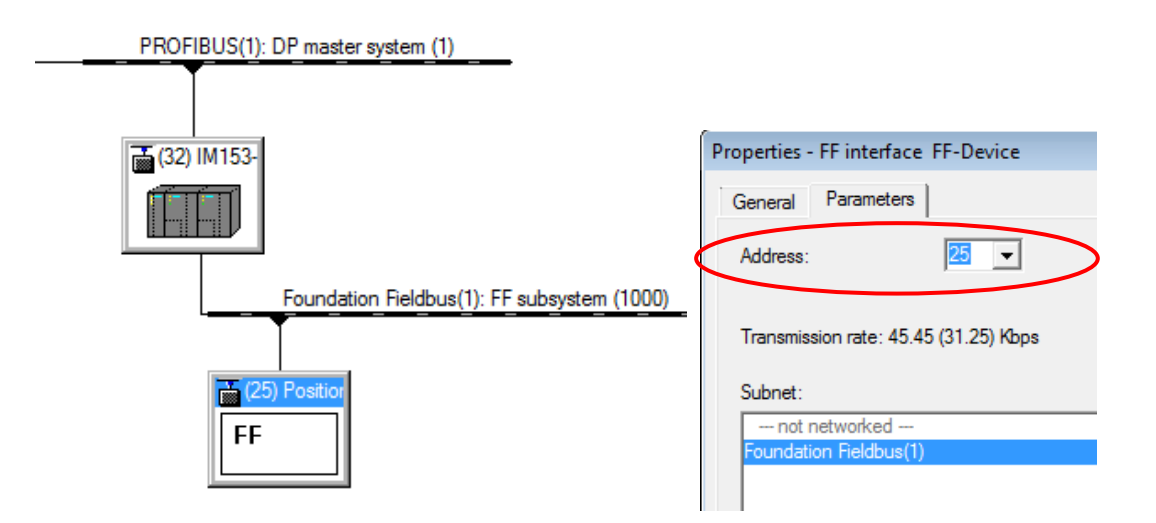

图 1 硬件组态分配站地址

切换到 Process Device Plant View 视图,选择阀门定位器,鼠标右键选择 Properties,在 Object name 中输入定位器的位号。

| SIMATIC Manager - [PS2_FF_PCS | 7_TEST_201702 (Process Device Plant View) C:\Program Files (x86)\SIEN |
|-------------------------------|-----------------------------------------------------------------------|
| 🎒 File Edit Insert PLC View   | Options Window Help                                                   |
| D 🛩   🎛 🛲   X 🖻 🛍   I         | 🕍   😨 🐾   º o 🔚 🛗 🏥 🏥   🔁   < No Filter > 💽 🍸                         |
| E B PS2_FF_PCS7_TEST_20170    | - FF Link • 🕿 Positioner SIPART PS2 FF • SIPA~                        |
|                               |                                                                       |
|                               |                                                                       |
|                               | Properties - Positioner SIPART PS2 FF - SIPA~                         |
|                               | General Device Diagnostics Communication Document Manager             |
|                               |                                                                       |
|                               | Object name: SIPART_P32_01                                            |
|                               | Description:                                                          |
|                               | Message:                                                              |
|                               | 图 2 为阀门定位器分配位号                                                        |

切换到 Component View, 在硬件组态界面, 鼠标点击阀门定位器, 右键选择 SIMATIC PDM--Start Lifelist, 如下图所示:

| Go To<br>Object Properties          | ►<br>Alt+Return    | Export<br>Import                              |
|-------------------------------------|--------------------|-----------------------------------------------|
| Open Object With<br>Assign Asset ID | Ctrl+Alt+O         | Download to Device<br>Upload to PG/PC         |
| Product Support Information<br>FAQs | Ctrl+F2<br>Ctrl+F7 | Update Diagnostics<br>Start Connection Editor |
| Find Manual                         | Ctrl+F6            | Device Selection (Reassign)                   |
| Start Device Tool                   | ,                  |                                               |

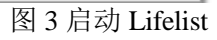

点击下图 ▶ , 开始扫描 FF 网络上的仪表,可以看到当前网络上连接了三台 FF 总线仪表, 其中阀门定位器地址为 22

| 🔀 LifeList - Foundation Fieldbus(1): FF subsystem (1000) - Siemens |          |              |                            |
|--------------------------------------------------------------------|----------|--------------|----------------------------|
| File Edit Device View Options Help                                 |          |              | SIMA                       |
| 🕨 🔍 🔳 🦹 Min. address 16                                            | Max. add | ress 251     | 🗗   📑   🗩                  |
| Accessible nodes                                                   | Address  | Manufacturer | Device type                |
| Foundation Fieldbus(1): FF subsystem (1000)                        |          |              |                            |
| <b>X</b>                                                           | 16       |              |                            |
| SITRANS P DSIII FF Pressure Tra~                                   | 20       | Siemens AG   | SITRANS P DSIII FF Pressur |
| Positioner SIPART PS2 FF - SIPA~                                   | 22       | Siemens AG   | Positioner SIPART PS2 FF - |
| SITRANS TH400 - SITRANS TH400 R~                                   | 23       | Siemens AG   | SITRANS TH400 Rev 1 - SI   |
|                                                                    |          |              | ·                          |

图 4 Lifelist 设备扫描

## 鼠标点击阀门定位器,右键选择 Assign Address and TAG,如下图所示:

| 🔁 LifeList - Foundation Fieldbus(1): FF subsystem (1000) - Siemens |          |             |              |                              |
|--------------------------------------------------------------------|----------|-------------|--------------|------------------------------|
| File Edit Device View Options                                      | Help     |             |              | SIMA                         |
| 🕨 🔍 🔳 🦹 Min. address 16                                            |          | Max. add    | ress 251     | 🗗   🖺   🗩                    |
| Accessible nodes                                                   |          | Address     | Manufacturer | Device type                  |
| Foundation Fieldbus(1): FF subsyster                               | m (1000) |             |              |                              |
| <b>X</b>                                                           |          | 16          |              |                              |
| SITRANS P DSIII FF Pressure T                                      | ïa∼      | 20          | Siemens AG   | SITRANS P DSIII FF Pressure  |
| Positioner SIPART PS2 FE - SIP                                     | ۵~       | 22          | Siamane AG   | Positioner SIPART PS2 FF - S |
| SITRANS TH400 - SITRA                                              | Update   | Diagnosti   | cs           | RANS TH400 Rev 1 - SIT       |
|                                                                    | Assign   | Address a   | nd TAG       |                              |
|                                                                    | Reassig  | n (select o | levice type) |                              |
| D                                                                  | Propert  | ies         |              |                              |

图 5 分配地址和位号

在下图中选择 Select object 按钮,如下图所示:

| New                                         | Or               | Inline                                                              |       |
|---------------------------------------------|------------------|---------------------------------------------------------------------|-------|
| Object name: psitioner SIPART PS2 FF - SIPA | ~ Transfer >>    | Object name: Positioner SIPART PS2 FF - SIPA~                       |       |
| FF Address:                                 | 2                | FF Address:                                                         | 2     |
| Select object                               | $\triangleright$ | Reset Address                                                       |       |
| Device Information                          | De               | levice Information                                                  |       |
| Manufacturer:                               |                  | Manufacturer: Siemens AG                                            |       |
|                                             |                  | Device Type: Positioner SIPART PS2 FF - SIPART PS2 FF Rev 2 - SIPAR | T PS2 |
| Device Type:                                |                  |                                                                     |       |

图6选择离线设备

在下列画面中可以看到之前组态的阀门定位器,选择该设备:

| Select object                               |         |
|---------------------------------------------|---------|
|                                             |         |
| Object                                      | Address |
| ⊡ metworks                                  |         |
| PROFIBUS(1): DP master system (1)           |         |
| 🖻 🔤 🖬 FF Link                               | 32      |
| Foundation Fieldbus(1): FF subsystem (1000) |         |
| SIPART_PS2_01                               | 25      |
|                                             |         |
|                                             |         |
| 图 7 选择离线组态的阀门定位器                            |         |

选择 Transfer 按钮,将阀门定位器离线设置的位号(SIPART\_PS2\_01)和地址(25),发送 到在线的阀门定位器中,即为阀门定位器分配了位号和地址。

| name: Positioner SIPART PS2 FF - SIPA~                              |
|---------------------------------------------------------------------|
| name: Positioner SIPART PS2 FF - SIPA~                              |
|                                                                     |
| idress: 22                                                          |
| Reset Address                                                       |
| mation                                                              |
| cturer: Siemens AG                                                  |
| Type: Positioner SIPART PS2 FF - SIPART PS2 FF Rev 2 - SIPART PS2 F |
| vision:                                                             |
| ()<br>()                                                            |

图 8 阀门定位器分配了位号和地址

(2) 为阀门定位器 AO 块分配(下载)Schedule

切换到 Component View,在硬件组态界面,为阀门定位器 CAS\_IN 管脚分配输出过程映像区地址,并为该地址分配相应的符号名。

| •    |                      | Edit Symbols - CAS_IN |        |               |                     |           |
|------|----------------------|-----------------------|--------|---------------|---------------------|-----------|
|      | -                    |                       | Add    | Iress         | Symbol              | Data type |
|      | (22) Positioner SIPA | 1                     | QD     | 512           | CAS_IN              | REAL      |
|      |                      | 2                     | QB     | 516           | CAS_IN_ST           | BYTE      |
| Slot | Function block       |                       |        |               | -                   |           |
| 1    | 022 FB 1 (PID)       |                       |        |               |                     | -         |
| 7.7  | OUT                  | Add                   | to Sy  | mbols         | Delete Symbol       |           |
| 1.2  | IN IN                |                       |        |               |                     |           |
| 1.3  | CAS_IN               |                       |        |               |                     |           |
| 1.4  | BKCAL_IN             | The sym               | bols a | ire updated w | ith 'OK' or 'Apply' |           |
| 1.5  | BKCAL_OUT            |                       |        |               |                     |           |
| 1.6  | TRK_IN_D             | OF                    | <      | Ap            | ply                 |           |
| 1.7  | TRK_VAL              |                       |        |               |                     |           |
| 1.8  | FF_VAL               |                       |        |               |                     |           |
| 2    | 022 FB 2 (AO)        |                       |        |               |                     |           |
| 21   | aur                  |                       |        |               |                     |           |
| 2.2  | CAS_IN               |                       |        | 512516        |                     |           |
| 23   | BKGN_DUT             |                       |        |               |                     |           |
|      |                      |                       |        |               |                     |           |

图 9 分配过程影响区及符号名

鼠标双击下图中的 FF 总线:

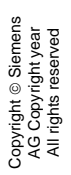

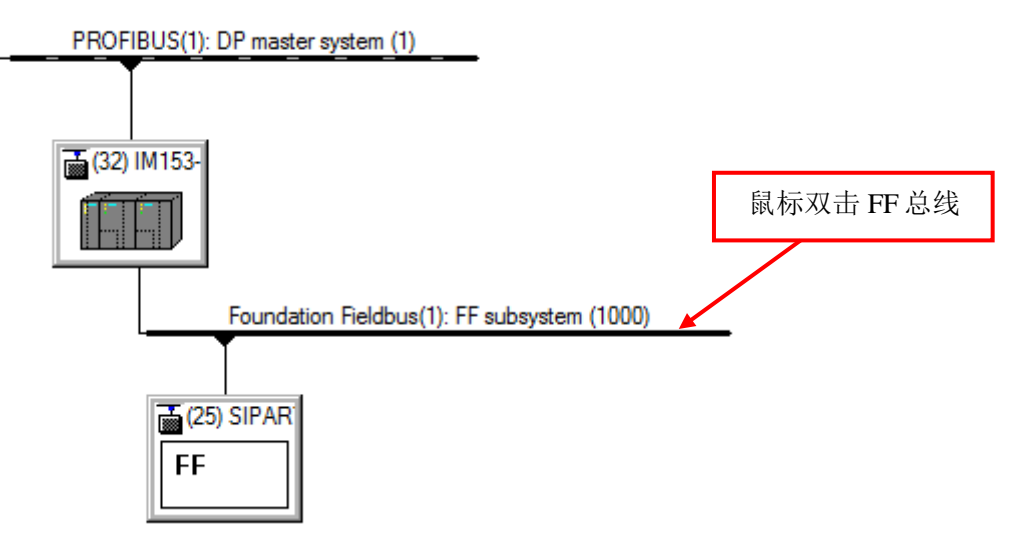

图 10 FF 总线属性

在下列界面点击 Calculate Schedule 按钮,计算周期性通信的时间,然后选择 Optimize Macrocycle 按钮对宏周期进行优化。

| Properties - Foundation Fie | ldbus      |    | ×                   |
|-----------------------------|------------|----|---------------------|
| General Bus Parameters      | Macrocycle |    |                     |
| Cyclical communication:     | ~ 32       | ms | Calculate Schedule  |
| Acyclical percentage:       | 70 -       | %  |                     |
| Macrocycle:                 | 1000 -     | ms | Optimize Macrocycle |
|                             |            |    |                     |
|                             |            |    |                     |

图 11 Calculate Schedule 及 Optimize Macrocycle

硬件组态界面,点击按钮 🚵,进行硬件组态和 Schedule 下载

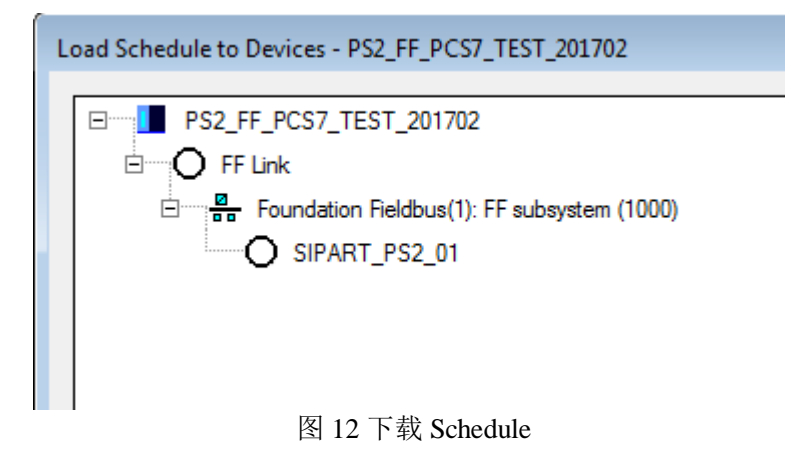

(3) 阀门定位器参数设置及模式切换

在硬件组态界面双击阀门定位器,进入 PDM 参数化界面。鼠标点击阀门定位器,然后点击 上载按钮,将定位器功能块中的参数全部上载到 PDM 中。

| SIPART_PS2_01 - Siemens      |                                                                                                    |
|------------------------------|----------------------------------------------------------------------------------------------------|
| File Device View Diagnostics | Help                                                                                                    |
| 🔒   🞩   💵 🚺 🕮 🖻   🕥 🖪 🗄      |                                                                                                    |
| SIPART_PS2_01                | Load to PG/PC - SIPART_PS2_01                                                                                               |
|                              | Selection<br>Object<br>Object with all subordinate objects                                                                  |
|                              | <ul> <li>SIPART_PS2_01</li> <li>022 FB 1 (PID)</li> <li>022 FB 2 (AO)</li> <li>022 RB</li> <li>022 TB 1 (Custom)</li> </ul> |

图 13 SIMATIC PDM 界面参数上载

将 AO 块的 Channel 设置为 Channel 1-Analog Output Value,如下图所示:

| Setpoint Rate Down  | 1.#INF                          |  |
|---------------------|---------------------------------|--|
| Setpoint Rate Up    | 1.#INF                          |  |
| Setpoint High Limit | 100.0                           |  |
| Setpoint Low Limit  | 0.0                             |  |
| Channel             | Channel 1 - Analog Output Value |  |
| Fault State Time    | 0.0                             |  |
| Fault State Value   | 0.0                             |  |

图 14 设置 AO 块参数

将 AO, RB 和 TB 块中的 Alert Key 设置为非 0 的数值,如下图所示:

Alert Key 1

图 15 Alert key 设置

参数修改完毕后,下载到阀门定位器中。

将阀门定位器 RB 和 TB 块切换到 AUTO 模式:

| Copyright © Siemens | איט טאאיופחז year<br>All rights reserved |
|---------------------|------------------------------------------|
|---------------------|------------------------------------------|

| 022 RB - Modes - (Online) |                                                                                                    |   |                    |                                                         |   |  |
|---------------------------|----------------------------------------------------------------------------------------------------|---|--------------------|---------------------------------------------------------|---|--|
| Block Mode Actual:        | <ul> <li>ROut</li> <li>RCas</li> <li>Cas</li> <li>✓ Auto</li> <li>Man</li> <li>LO</li> <li>IMan</li> <li>OOS</li> </ul> | 1 | Block Mode Target: | ROut<br>RCas<br>Cas<br>Auto<br>Man<br>LO<br>IMan<br>OOS | 1 |  |

图 16 RB 块切换到 AUTO 状态

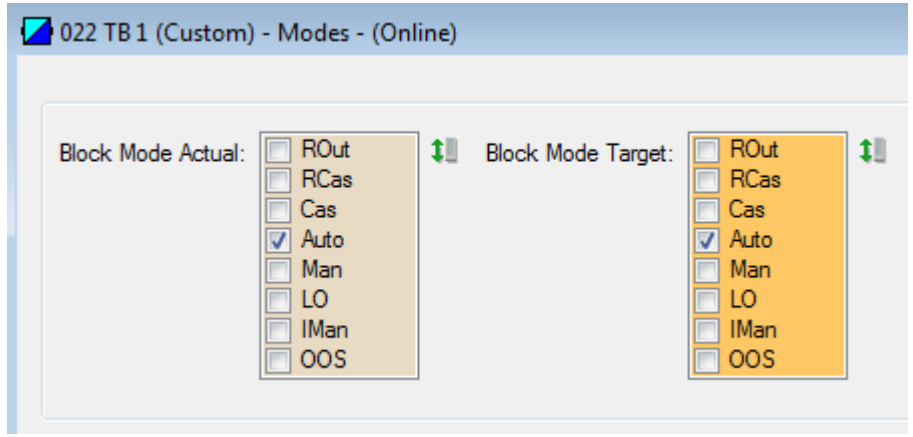

图 17 TB 块切换到 AUTO 状态

(4) 在 PCS7 中进行编程

调用驱动块 FB1814,为阀门定位器发送指令,管脚连接如下图所示,将程序编译下载。

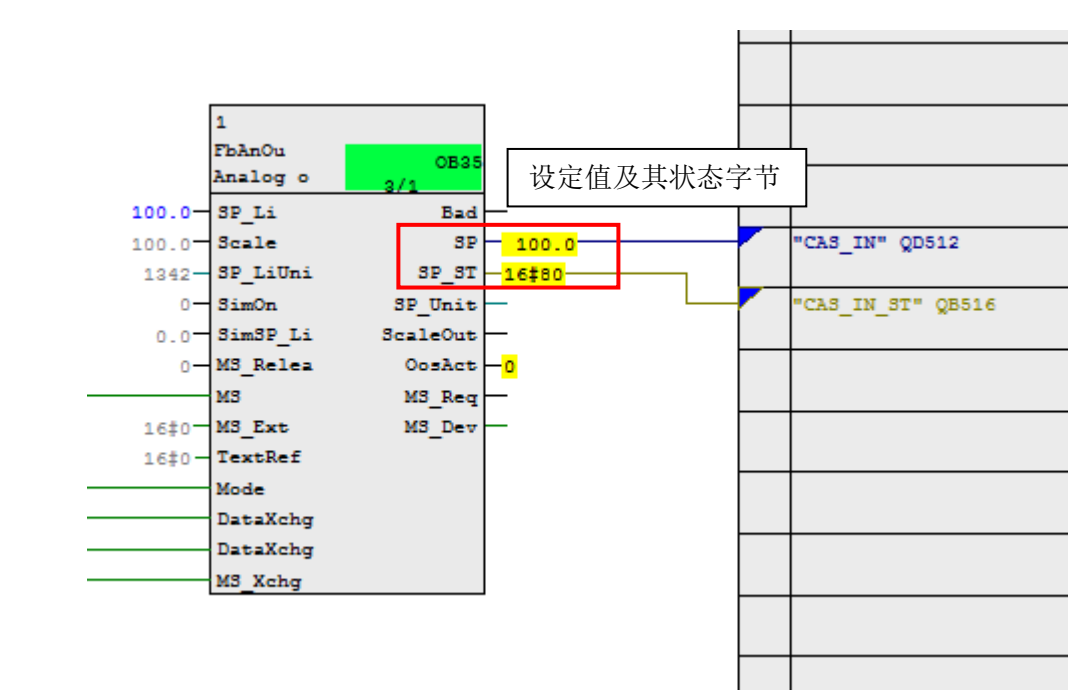

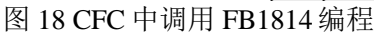

将 AO 块状态切换到 CAS,如下图所示:

Copyright © Siemens AG Copyright year All rights reserved

(注意: 在 PDM 中将 AO 块切换到 CAS, Block Mode Target 需要同时勾选 CAS 和 AUTO, 而不能只勾选 CAS)

| 🔁 022 FB 2 (AO) - Mod | les - (Online)                                          |   |                    |                                                                                                    |            |
|-----------------------|---------------------------------------------------------|---|--------------------|----------------------------------------------------------------------------------------------------|------------|
| Block Mode Actual:    | ROut<br>RCas<br>Cas<br>Auto<br>Man<br>LO<br>IMan<br>OOS | 1 | Block Mode Target: | <ul> <li>ROut</li> <li>RCas</li> <li>Cas</li> <li>✓ Auto</li> <li>Man</li> <li>LO</li> <li>IMan</li> <li>OOS</li> </ul> | <b>t</b> 1 |

图 19 AO 块切换到 CAS 状态

至此,可以通过 DCS 给阀门定位器发送控制信号。

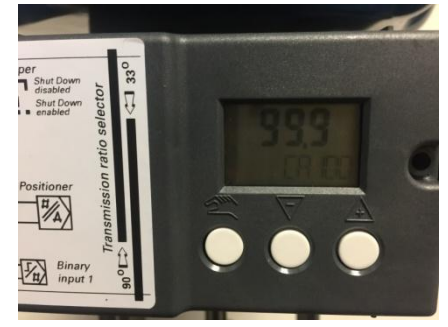

图 20 定位器切换到 CAS 模式屏幕显示

如果要读取阀门的位置反馈信息,需要下列额外操作,在硬件组态中为 AO 块 BKCAL\_OUT 管脚分配输入过程映像区:

| Slot                       |   | Function block   | Input address | Output address | Comment |  |  |
|----------------------------|---|------------------|---------------|----------------|---------|--|--|
| 1                          |   | 022 FB 1 (PID)   |               |                |         |  |  |
| 1.1                        | 1 | OUT              |               |                |         |  |  |
| 1.2                        |   | IN               |               |                |         |  |  |
| 1.3                        |   | CAS_IN           |               |                |         |  |  |
| 1.4                        |   | BKCAL_IN         |               |                |         |  |  |
| 1.5                        |   | BKCAL_OUT        |               |                |         |  |  |
| 1.6                        |   | TRK_IN_D         |               |                |         |  |  |
| 1.7                        |   | TRK <u>I</u> VAL |               |                |         |  |  |
| 1.8                        |   | FF_VAL           |               |                |         |  |  |
| 2                          |   | 022 FB 2 (AO)    |               |                |         |  |  |
| 21                         |   | OLIT             |               |                |         |  |  |
| 22                         | 1 | CAS_IN           |               | 512516         |         |  |  |
| 23                         | 1 | BKCAL_OUT        | 512516        |                |         |  |  |
| 图 21 为 BACAL_OUT 分配输入过程影响区 |   |                  |               |                |         |  |  |

AO 块 I/O Options 中 PV for BKCal\_Out 勾选,如下图所示:

| I/O Options | <ul> <li>Invert</li> <li>SP tracks PV if Man.</li> <li>SP tracks PV if LO.</li> <li>SP tracks RCas or Cas if LO or Man.</li> <li>Increase to close</li> <li>Fault State to value</li> <li>Faultstate restart</li> <li>Target to Man</li> </ul> |
|-------------|----------------------------------------------------------------------------------------------------|
|             | Target to Man                                                                                                    |
|             | PV for BKCal_Out                                                                                                    |
|             | Low Cutoff                                                                                                    |

图 22 PV for BKCal\_Out 选项

在 CFC 中调用驱动块 FB1813,并连接相应的管脚,如下图所示:

Copyright ⊚ Siemens AG Copyright year All rights reserved

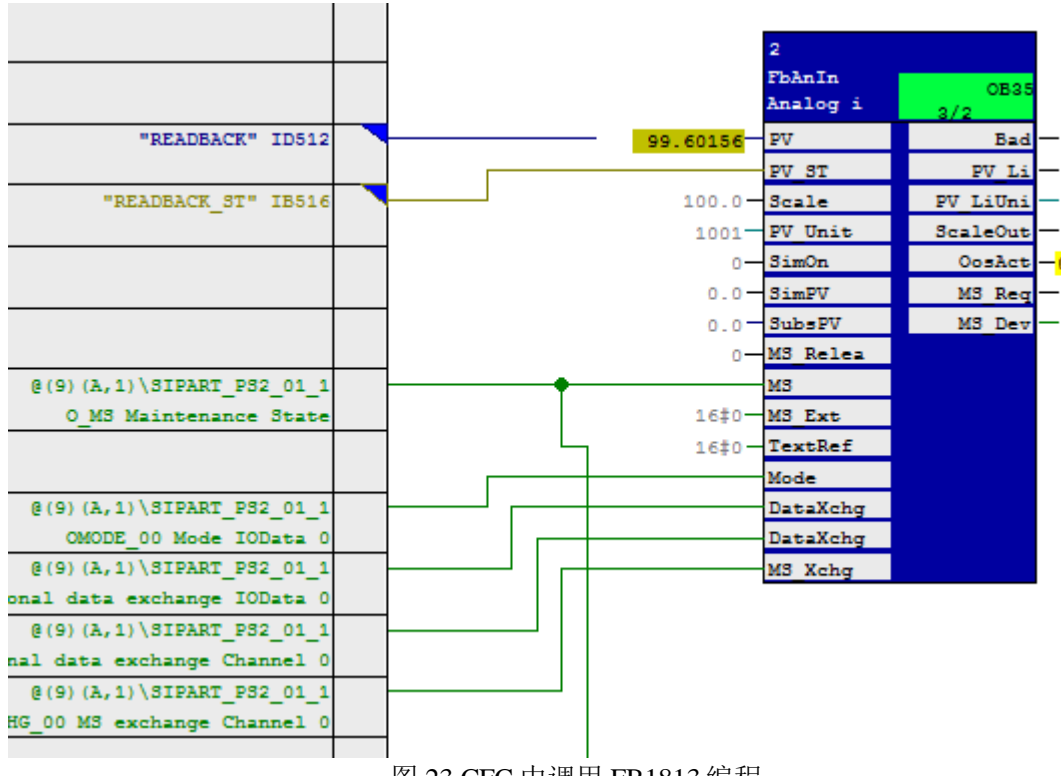

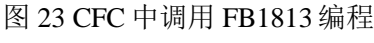

## 附录: 阀门定位器各种模式的含义

| 定位器<br>屏幕显示 | 模式名称                                    |       | 描述                                                                              | AO 块<br>管脚 |
|-------------|-----------------------------------------|-------|---------------------------------------------------------------------------------|------------|
| OS          | Out of Service<br>(OOS)                 | 停止服务  | 功能块处于停止状态,如果<br>块有输出管脚,那么输出不<br>更新,传送给下游块的数据<br>状态为 BAD,修改块参数<br>时,需要将状态切换为 OOS |            |
| MAN         | Manual Mode                             | 手动    | 通过定位器上的按键,驱动<br>阀门打开或者关闭。                                                       |            |
| MM          | Manual<br>(Man)                         | 手动    | 定位器的控制信号通过 AO<br>块参数 OUT 输出                                                     | OUT        |
| AUT         | Automatic<br>(AUTO)                     | 自动    | 定位器的控制信号通过 AO 块参数 SP 输出                                                         | SP         |
| CA          | Cascade (CAS)                           | 串级模式  | 定位器的控制信号通过<br>CAS_IN管脚输出                                                        | CAS_IN     |
| IMN         | Initialization<br>Manual Mode<br>(IMAN) | 初始化手动 | 如果没有去往下游的正确路<br>径(比如下游块处于 OOS、<br>Man 或 LO 模式),那么功<br>能块进入 IMAN 模式              |            |
| LO          | Local Override                          | 本地超驰  | 对于 PID 块,如果外部跟踪<br>管脚 TRK_IN_D 使能,定位<br>器的控制信号通过<br>TRK_VAL 输出。                 | TRK_VAL    |
| RCAS        | Remote Cascade                          | 远程串级  | 设定值 SP 由主计算机通过<br>RCAS_IN 管脚传递                                                  | RCAS_IN    |
| Remote Out  |                                         | 远程输出  | 输出值 OUT 由主计算机通过<br>ROUT_IN                                                      |            |

Copyright ⊚ Siemens AG Copyright year All rights reserved